Home Work Simulation 3 Key

(Please follow the COB291 instructions for APS and Mini Project to prepare your report. The lecture and the supplemental reading on BB/Course Document/Simulation and the appendix provide detailed instructions for simulating a waiting line in Excel@ as we discussed in class). Monte Carlito should be used whenever multiple simulation runs are required.

Bank of America in Harrisonburg in Harrisonburg has a single drive-in teller window. Customers arrive at the window about every 10 minutes on average according to a Poisson process or the hourly arrival rate is  $\lambda = 6$ . It take an average of five minutes (exponentially distributed) to complete each customer order or the hourly service rate is  $\mu = 12$ . The inter-arrival times can be simulated with an Excel@ formula

 $=-(1/\lambda)*LN(RAND())*60$ 

and the service times can be simulated with an Excel@ formula

 $=-60/\mu*LN(RAND())$ 

For each of the simulations below, answer the following questions:

- average inter-arrival time
- average service time
- server utilization
- average waiting time
- average in system time
- No. of customers to wait
- Probability of wait
- a. Three random numbers are given by =RAND() as 0.5046, 0.2432 and 0.8808 for the arrivals, and another three random numbers are given by =RAND() as 0.2966, 0.6827 and 0.9398 for services, simulate manually the first three customers to arrive at the BoA window for service once the bank opens its door in the morning.
  - i. Write down in English and IF, THEN and ELSE statements the logics of single waiting line operations and the relationships among the various time segments. Test your logic carefully with examples. The following table in the lecture might be a useful reference

|    | А        | В            | С       | D          | E       | F       | G          | Н         |
|----|----------|--------------|---------|------------|---------|---------|------------|-----------|
| 14 |          | Interarrival | Arrival | Service    | Waiting | Service | Completion | Time      |
| 15 | Customer | Time         | Time    | Start Time | Time    | Time    | Time       | in System |
| 16 | 1        | 0.83         | 0.83    | 0.83       | 0.00    | 1.91    | 2.74       | 1.91      |
| 17 | 2        | 4.55         | 5.38    | 5.38       | 0.00    | 1.54    | 6.92       | 1.54      |

Arrival (Clock in) time = previous arrival (Clock in) time + current interarrival time

Service start time: if the current arrival (Clock in) time is earlier (smaller) than the last completion (Clock out) time, then Service Start time = current arrival (Clock in) time; Otherwise, if the current arrival (Clock in) time is later (larger) than the last completion (Clock out) time, then Service Start time = the last completion (Clock out) time. For Customer 2 in Cell D17, In Excel@: =IF(C17 <=G16, G16, C17)

Waiting time: Waiting = Service start time – arrival time

Completion (Clock out) time: = Service start time + Service time.

ii. Use Excel@ formulas to realize your logics as the ATM example in the lecture. Again test it carefully.

=-1/6\*LN(RAND())\*60 for interarrival time =C11+B12 for arrival (Clock in) time =IF(C12>G11,C12,G11) for service start time =D12-C12 for waiting time =-60/12\*LN(RAND()) for service time =F12+D12 for Completion (Clock out) time =G12-C12 for Time in system

- iii. Use Excel@ formulas to collect performance measures listed above as required and carefully examines the results to make sure the equations are correctly used.
- b. Run the simulation for 500 customers, MonteCarlito 100 replications to collect performance measures for the last 400 customers. The analytic model in Queuing indicates an average waiting time of 5 minutes (Wq) per customer. What average waiting time does your simulation model show?
  - i. Use Excel@ formulas to collect performance measures listed above as required
- c. One advantage of using simulation is that a simulation model can be altered easily to reflect other assumptions about the probabilistic inputs. Assume that the service time is more accurately described by a normal probability distribution with a mean of 5 minutes and a standard deviation of 0.2 minutes. Three random numbers are given by =RAND() as 0.5046, 0.2432 and 0.8808 for the arrivals, and another three random numbers are given by =RAND() as 0.2966, 0.6827 and 0.9398 for services, simulate manually the first three customers to arrive at the BoA window for service once the bank opens its door in the morning. What is the impact of this change on the average waiting time? (Excel@ formula =NORMINV(RAND(), mean, std) can be used to generate values of normal distributed random variable)
  - Record the changes made to use normal distribution for service times.
    The only change is to use =NORMINV(RAND(), mean, std) as service time formula
  - ii. Use Excel@ formulas to collect performance measures listed above as required.
- d. Run the simulation for 500 customers, MonteCarlito 100 replications to collect performance measures for the last 400 customers. The analytic model in Queuing indicates an average waiting time of 5 minutes (Wq) per customer. Assume that the service time is more accurately described by a normal probability distribution with a mean of 5 minutes and a standard deviation of 0.2 minutes. What is the impact of this change on the average waiting time?
  - i. Use Excel@ formulas to collect performance measures listed above as required

|    | В                                  | С        | D           | E              | F                      | G          | Н                        | I                            | J          | К             | L              | М         | Ν          | 0          | Р       |
|----|------------------------------------|----------|-------------|----------------|------------------------|------------|--------------------------|------------------------------|------------|---------------|----------------|-----------|------------|------------|---------|
| 1  | 1 f America M/M/1 Queue Simulation |          |             |                |                        |            | Arrival rate per hour    | 6                            |            |               |                |           |            |            |         |
| 2  | RN                                 |          |             |                | RN                     |            |                          | average interarrival time    | 9.9245     |               | average inte   | 9.9649    |            | average i  | 9.9994  |
| 3  | 0.5046                             |          |             |                | 0.2996                 |            |                          | Service Rate per hour        | 12         |               |                |           |            |            |         |
| 4  | 0.2432                             |          |             |                | 0.6827                 |            |                          | average service time         | 4.7223     |               | average serv   | 4.9972    |            | average s  | 5.0054  |
| 5  | 0.8808                             |          |             |                | 0.9398                 |            |                          | server utilization           | 0.4757     |               | server utiliza | 0.5026    |            | server uti | 0.5016  |
| 6  | 6 =C12+B13 =D13-C13                |          | =D13-C13    |                | =F13+D13               | =G13-C13   | average waiting time     | 4.6522                       |            | average wait  | 2.6662         |           | average v  | 5.0587     |         |
| 7  | 7 =-1/6*LN(RAND())*60 =IF(C13>     |          | =IF(C13>G13 | 2,C13,G12)     | ) =NORMINV(RAND(),5,1. |            |                          | average in system time       | 9.3745     |               | average in sy  | 7.6634    |            | average i  | 10.064  |
| 8  | Clock in Start Serve               |          |             | =-60/12*LN(RAN | Clock out              |            | No. of customers to wait | 481                          |            | No. of custor | 503.38         |           | No. of cu: | 503.44     |         |
|    | interarrivalt                      | arrival  | Service     | Waiting        |                        | Completion | Time in                  |                              |            |               |                |           |            |            |         |
| 9  | ime(min)                           | time     | Start Time  | time           | Service time           | time       | system                   | Probability of wait          | 48.10%     |               |                |           |            |            |         |
| 10 | 6.8399                             | 6.8399   | 6.8399      | 0              | 6.0265                 | 12.8664    | 6.0265                   | =-60/12*LN(RAND())           |            |               |                |           |            |            |         |
| 11 | 14.1387                            | 20.9786  | 20.9786     | 0              | 1.9085                 | 22.8871    | 1.9085                   | Summary Statistics           | M/M/1 b)   | M/G/1 c)      | Q.xls          |           |            |            |         |
| 12 | 1.2692                             | 22.2479  | 22.8871     | 0.639252       | 0.3104                 | 23.1975    | 0.9497                   | average interarrival time    | 9.9994     | 9.9649        | 10             | λ=        | 6          | hour       |         |
| 13 | 14.9161                            | 37.1639  | 37.1639     | 0              | 4.9189                 | 42.0828    | 4.9189                   | average service time         | 5.0054     | 4.9972        | 5              | μ=        | 12 hour    |            |         |
| 14 | 40.1495                            | 77.3134  | 77.3134     | 0              | 1.0558                 | 78.3692    | 1.0558                   | server utilization p or u    | 0.5016     | 0.5026        | 0.5            |           |            |            |         |
| 15 | 5.2596                             | 82.5730  | 82.5730     | 0              | 9.2186                 | 91.7916    | 9.2186                   | average waiting time Wq      | 5.0587     | 2.6662        | 5.00           |           |            |            |         |
| 16 | 6.5009                             | 89.0739  | 91.7916     | 2.717723       | 0.4630                 | 92.2546    | 3.1807                   | average in system time W     | 10.0641    | 7.6634        | 10.00          |           |            |            |         |
| 17 | 14.9208                            | 103.9947 | 103.9947    | 0              | 2.9054                 | 106.9002   | 2.9054                   | No. of customers to wait Lq  | 503.44     | 503.38        | 0.5            |           |            |            |         |
| 18 | 6.2861                             | 110.2808 | 110.2808    | 0              | 12.4748                | 122.7556   | 12.4748                  | No. of customers in system L | 1.0064     |               | 1              |           |            |            |         |
| 19 | 3.7926                             | 114.0735 | 122.7556    | 8.682162       | 9.4324                 | 132.1881   | 18.1146                  | Probability of wait pw       | 0.5034     | 0.5034        | 0.5            |           |            |            |         |
| 20 | 1.6724                             | 115.7458 | 132.1881    | 16.44223       | 0.8512                 | 133.0392   | 17.2934                  | MonteCarlito                 | average ir | average se    | server utiliza | average \ | aver       | No. of cus | stomers |
| 21 | 16.1734                            | 131.9193 | 133.0392    | 1.11998        | 6.3653                 | 139.4045   | 7.4853                   | -100                         | 10         | 4.7223        | 0.4757         | 4.6522    | ###        | 481        |         |
| 22 | 1.0789                             | 132.9981 | 139.4045    | 6.406396       | 7.1980                 | 146.6025   | 13.6044                  | Mean                         | 10         | 5.005444      | 0.50163475     | 5.05868   | 10         | 503.44     |         |
| 23 | 14.1820                            | 147.1802 | 147.1802    | 0              | 8.3185                 | 155.4987   | 8.3185                   | Standard error               | 0.030347   | 0.0150443     | 0.00212313     | 0.08011   | 0.1        | 2.66508    |         |
| 24 | 5.9391                             | 153.1193 | 155.4987    | 2.379388       | 1.4424                 | 156.9411   | 3.8218                   | Median                       | 9.986156   | 5.0121798     | 0.5023502      | 5.04177   | 10         | 503        |         |
| 25 | 0.7026                             | 153.8218 | 156.9411    | 3.119281       | 6.0858                 | 163.0269   | 9.2051                   | Standard deviation           | 0.303466   | 0.1504435     | 0.02123128     | 0.80105   | 0.9        | 26.6508    |         |

| RN                   |                                                                                                    |                                                                                                    |                                                                                                    |                                                                                                    |                                                                                                    | Arrival rate per hour                                                                                                    | 6                                                                                                    |
|----------------------|----------------------------------------------------------------------------------------------------|----------------------------------------------------------------------------------------------------|----------------------------------------------------------------------------------------------------|----------------------------------------------------------------------------------------------------|----------------------------------------------------------------------------------------------------|----------------------------------------------------------------------------------------------------|----------------------------------------------------------------------------------------------------|
| RN                   |                                                                                                    |                                                                                                    |                                                                                                    |                                                                                                    |                                                                                                    | Annual face per nour                                                                                                    | U                                                                                                    |
|                      |                                                                                                    |                                                                                                    | RN                                                                                                    |                                                                                                    |                                                                                                    | average interarrival time                                                                                                    | =AVERAGE(B110:B1109)                                                                                                    |
|                      |                                                                                                    |                                                                                                    | 0.2996                                                                                                    |                                                                                                    |                                                                                                    | Service Rate per hour                                                                                                    | 12                                                                                                    |
|                      |                                                                                                    |                                                                                                    | 0.6827                                                                                                    |                                                                                                    |                                                                                                    | average service time                                                                                                    | =AVERAGE(F110:F1109)                                                                                                    |
|                      |                                                                                                    |                                                                                                    | 0.9398                                                                                                    |                                                                                                    |                                                                                                    | server utilization                                                                                                    | =SUM(F110:F1109)/(G1109-G110)                                                                                                    |
| =C12+B1              | }                                                                                                    | =D13-C13                                                                                                    |                                                                                                    | =F13+D13                                                                                                    | =G13-C13                                                                                                    | average waiting time                                                                                                    | =AVERAGE(E110:E1109)                                                                                                    |
| N(RAND())*60         | =IF(C13>G12,C13,G12)                                                                                                    |                                                                                                    | =NORMINV(RAND(),                                                                                                    |                                                                                                    |                                                                                                    | average in system time                                                                                                    | =AVERAGE(H110:H1109)                                                                                                    |
| Clock in             | Start Serve                                                                                                    |                                                                                                    | =-60/12*LN(RAND())                                                                                                    | Clock out                                                                                                    |                                                                                                    | No. of customers to wait                                                                                                    | =COUNTIF(E110:E1109,">0")                                                                                                    |
| arrival              |                                                                                                    | Waiting                                                                                                    |                                                                                                    | Completio                                                                                                    | Time in                                                                                                    |                                                                                                    |                                                                                                    |
| ivaltime(min) time   | Service Start Time                                                                                                    | time                                                                                                    | Service time                                                                                                    | n time                                                                                                    | system                                                                                                    | Probability of wait                                                                                                    | =J8/COUNT(E110:E1109)                                                                                                    |
| N(B3)*60 =B10        | =C10                                                                                                    | =D10-C10                                                                                                    | =-60/12*LN(F3)                                                                                                    | =F10+D10                                                                                                    | =G10-C10                                                                                                    | =-60/12*LN(RAND())                                                                                                    |                                                                                                    |
| V(B4)*60 =C10+B1     | =IF(C11>G10,C11,G10)                                                                                                    | =D11-C11                                                                                                    | =-60/12*LN(F4)                                                                                                    | =F11+D11                                                                                                    | =G11-C11                                                                                                    | Summary Statistics                                                                                                    | M/M/1 b)                                                                                                    |
| V(B5)*60 =C11+B1     | 2 =IF(C12>G11,C12,G11)                                                                                                    | =D12-C12                                                                                                    | =-60/12*LN(F5)                                                                                                    | =F12+D12                                                                                                    | =G12-C12                                                                                                    | average interarrival time                                                                                                    | 9.99938326101369                                                                                                    |
| N(RAND())*60 =C12+B1 | 3 =IF(C13>G12,C13,G12)                                                                                                    | =D13-C13                                                                                                    | =-60/12*LN(RAND())                                                                                                    | =F13+D13                                                                                                    | =G13-C13                                                                                                    | average service time                                                                                                    | 5.00544397352349                                                                                                    |
| V(RAND())*60 =C13+B1 | =IF(C14>G13,C14,G13)                                                                                                    | =D14-C14                                                                                                    | =-60/12*LN(RAND())                                                                                                    | =F14+D14                                                                                                    | =G14-C14                                                                                                    | server utilization p or u                                                                                                    | 0.501634752824696                                                                                                    |
|                      | =C12+B13        V(RAND())*60        Clock in        arrival        ivaltime(min)        time        V(B3)*60        =B10        V(B4)*60        =C10+B13        v(B5)*60        =C11+B12        V(RAND())*60        =C12+B13        V(RAND())*60 | Image: scalar stress start      Image: scalar stress start        V(RAND())*60      Image: scalar stress start        V(RAND())*60      Clock in        Start Serve      Start Serve        arrival      Service Start Time        ivaltime(min)      time      Service Start Time        V(B3)*60      =B10      =C10        V(B4)*60      =C10+B11      =IF(C11>G10,C11,G10)        V(B4)*60      =C11+B12      =IF(C12>G11,C12,G11)        V(RAND())*60      =C12+B13      =IF(C13>G12,C13,G12)        V(RAND())*60      =C13+B14      =IF(C14>G13,C14,G13) | Image: second second | Image: service start Serve      Service start Serve      Service stard Serv | Image: Constraint of the second second sec | Image: Service Start Time      Waiting      Completio      Time in        ivaltime(min)      time      Service Start Time      E010-C10      =-60/12*LN(RAND())      Clock out      Time in        ivaltime(min)      time      Service Start Time      time      Service time      n time      system        N(B3)*60      =B10      =C10      =D10-C10      =-60/12*LN(F3)      =F10+D10      =G10-C10        N(B3)*60      =B10      =C10      =D10-C10      =-60/12*LN(F3)      =F10+D10      =G10-C10        N(B4)*60      =C10+B11      =IF(C11>G10,C11,G10)      =D11-C11      =-60/12*LN(F4)      =F11+D11      =G11-C11        N(B4)*60      =C10+B11      =IF(C12>G11,C12,G11)      =D12-C12      =-60/12*LN(F4)      =F11+D11      =G11-C11        N(B4)*60      =C11+B12      =IF(C12>G11,C12,G11)      =D12-C12      =-60/12*LN(F5)      =F12+D12      =G12-C12        N(BAND())*60      =C12+B13      =IF(C13>G12,C13,G12)      =D13-C13      =-60/12*LN(RAND())      =F13+D13      =G13-C13        N(RAND())*60      =C13+B14      =IF(C14>G13,C14,G13)      =D14-C14      =-60/12*LN(RAND())      =F14+D14 | Image: Construction      Image: Construction      Image: Construction <thimage: construction<="" th="">      Image: Construction</thimage:> |

e. Run Q.xls program and record the result with the arrival rate of  $\lambda$  = 6 per hour and service rate of  $\mu$  = 12 per hour, and compare the results from Q.xls with that from your simulation and comment on the findings.

| Summary Statistics           | M/M/1 b) | M/G/1 c) | Q.xls |    |    |      |
|------------------------------|----------|----------|-------|----|----|------|
| average interarrival time    | 9.9994   | 9.9649   | 10    | λ= | 6  | hour |
| average service time         | 5.0054   | 4.9972   | 5     | μ= | 12 | hour |
| server utilization p or u    | 0.5016   | 0.5026   | 0.5   |    |    |      |
| average waiting time Wq      | 5.0587   | 2.6662   | 5.00  |    |    |      |
| average in system time W     | 10.0641  | 7.6634   | 10.00 |    |    |      |
| No. of customers to wait Lq  | 503.44   | 503.38   | 0.5   |    |    |      |
| No. of customers in system L | 1.0064   |          | 1     |    |    |      |
| Probability of wait pw       | 0.5034   | 0.5034   | 0.5   |    |    |      |
|                              |          |          |       | -  |    |      |

The following table might be used to summarize the results.

You may compute the average queue length and the average number in system with the formulas in Waiting Line chapter from the results in the table for b) and d), and add them to the table.

Among the deliverables are:

- 1. A table to show your answers to the question a with three customers created with the random variables given in the question a
- 2. The first and last five rows of results and its formulas
- 3. Show the changes you made to answer questions c and d, again the first and last five rows of results and its formulas
- 4. The Table in the answer to the question e.
- 5. Discussions of the results as required in the question e.